## Zawartość opakowania

- 1. Urządzenie Prestigio EBook
- 3. Kabel USB
- 5. Słuchawki

# 2. Karta gwarancyjna

Instrukcja obsługi

- <u>Opis produktu</u>
- 1. Włącznik/wyłącznik 1 2. Potwierdź wybór 13 3. W górę / głośniej o 4. W dół / ciszej ο 5. Poprzednia strona / utwór o 6. Następna strona /utwór o 7. Odtwarzacz muzyki 0 8. Wybór trybu ٥ 9. Powrót / zamknięcie 14 10. Powiększ / pomniejsz o o 11. Strona w góre o 12. Strona w dół 13. Światełko LED o 14. Przyciski numeryczne o 15. Reset <del>-15</del> 16. Gnizado słuchawkowe 17. Gniazdo Micro USB 18. Slot Micro SD Rear View 17 18 2 10 - 7 - - - - -

## <u>Podstawowe informacje</u>

## 1. Ładowanie urządzenia

- Pełne naładowanie akumulatorów urządzenie zajmuje około 4 godzin.
- W celu naładowania urządzenie należy połączyć je z komputerem z pomocą kabla USB.
- W przypadku, gdy poziom naładowania baterii jest niski prosimy o jak najszybsze podłączenie urządzenia do źródła zasilania.
- W przypadku, gdy urządzenie jest podłączone (ładowane) do komputera z systemem operacyjnym Windows VISTA/WIN7 prosimy o nie korzystanie z urządzenia.

#### 2. Włączenie / wyłączenie urządzenia.

 Wciśnij i przytrzymaj przycisk włączający/wyłączający w celu włączenia/wyłączenia urządzenia.

#### 3. Resetowanie urządzenia

 Zresetuj urządzenie, naciskając przycisk reset, gdy urządzenie nie uruchomi się lub działa nieprawidłowo.

#### 4. Korzystanie z karty Micro SD (karta nie załączona)

• Urządzenie obsługuje karty Micro SD, karty należy podłączać przez slot

#### Micro SD.

#### Podstawowe operacje

Wciśnij i przytyrzymaj przycisk włączający w celu włączenia urządzenia. Urządzenie automatycznie uruchomi menu główne, w którym znajduje się 7 sekcji takich jak: **Historia plików, Książki, Muzyka, Obrazy, Eksplorator plików, Ustawienia systemowe i Podręcznik użytkownika.** W celu wyboru sekcji menu użyj przycisku nawigacyjnego i naciśnij przycisk Potwierdź, aby wejść do wybranej opcji. Możesz także skorzystać z przycisków numerycznych, aby wejść bezpośrednio do wybranej sekcji menu.

## 1. Historia przeglądanych plików.

- Wybierz opcję Historia plików z menu głównego lub za pomocą klawiszy numerycznych i wejdź do historii przeglądanych plików.
- Naciśnij przycisk góra / dół, aby wybrać pliki i naciśnij przycisk Potwierdź, aby wejść. Możesz także nacisnąć przycisk numeryczny i wejść bezpośrednio. Naciśnij Potwierdź / Anuluj, aby powrócić.
- Naciśnij przycisk powiększ/pomniejsz, w celu dostosowania zawartości strony. Naciśnij przycisk storna w górę/ strona w dół, aby przejść do właściwej sekcji tekstu.
- Naciśnij przycisk M, aby wejść do podmenu. Użyj przycisku Potwierdź w celu akceptacji. Możesz także nacisnąć przycisk numeryczny i wejść bezpośrednio.
- W celu wyczyszczenia Historii plików naciśnij przycisk Poprzednia strona / utwór. Potwierdź podświetloną opcję TAK za pomocą przycisku Potwierdź. Nacisnij przycisk Powrót / Zamknięcie w celu anulowania operacji.
   Uwagi:

Pliki zachowanie na karcie Micro SD, będą wyświetlane na liście plików nawet jeżeli karta została usunięta. W przypadku braku karty pliki nie mogą zostać otwarte.

## 2. Książki

Urządzenie wspiera 6 formatów plików takich jak: .txt, .html, .pdb, .fb2, .epub, .pdf, etc. Prosimy o upewnienie się, czy wgrywane pliki nie są chronionymi plikami DRM, które nie mogą być odczytane przez e-czytnik.

- Użyj przycisku nawigacyjnego w celu wyboru pliku i naciśnij przycisk Potwierdź. Możesz także nacisnąć przycisk numeryczny i wejść bezpośrednio. Naciśnij przycisk w dół / w górę lub skorzystaj z przycisku nawigacyjnego, aby przejść do wybranej strony.
- W menu książki użyj przycisku M, aby włączyć opcję wyszukiwarki.
- Podczas wyświetlania tekstu skorzystaj z przycisków powiększ/pomniejsz tekst oraz w górę i w dół w celu przewinięcia strony tekstu.
   Uwagi:

Zoom wyświetla pliki PDF w formacie okna;

 Naciśnij przycisk M, aby wejść do podmenu i wybierz jedną z opcji takich jak: Przejdź do strony, Dodaj zakładkę, Otwórz zakładkę, Usuń zakładkę, Tryb wyświetlania, Tryb przeglądania i inne. Naciśnij przycisk Potwierdź w celu wyboru, lub Powrót / zamknięcie w wyjścia z podmenu. Uwagi:

Powyższe funkcja działają wyłącznie z plikami zapisanymi w formacie: .txt, .html, .pdb, .fb2, .epub.

Podczas odtwarzania tekstu, ręcznie obrócić urządzenie o 90 ° w lewo / prawo w celu wyświetlania tekstu w poziomie.
 Note:

Powyższa funkcja działa wyłącznie z plikami zapisanymi w formacie: .txt, .html, .pdb, .fb2, .epub.

## 3. Muzyka

- Urządzenie wspiera pliki w formatach: MP3, AAC, WMA, OGG, FLAC, WAV.
- Użyj przycisku nawigacyjnego w celu wyboru utworów z listy wszystkich plików muzycznych. Naciśnij przycisk Potwierdź w celu akceptacji utworu. Możesz także nacisnąć przycisk numeryczny i wejść bezpośrednio. Naciśnij przycisk M, aby uruchomić funkcję wyszukiwarki.
- Podczas odtwarzania pliku muzycznego przycisk nawigacyjny działa zgodnie z poniższymi wytycznymi:

W lewo: Przejście do poprzedniej opcji / przewijanie
W prawo: Przejście do następnej opcji / do przodu
W górę: Głośniej
W dół: Ciszej

- Użyj przycisku M, podczas odtwarzania muzyki, aby wejść do podmenu. W podmenu znajdują się opcje odtwarzania takie jak: Tryb powtarzania, Tryb odtwarzania, equalizer i MSEQ do tworzenia różnych jakości odtwarzania.
- W trakcie odtwarzania muzyki naciśnij klawisz Powrót / Zamknięcie, aby przejść do trybu odtwarzania muzyki w tle. Naciśnij przycisk trybu muzycznego w celu zakończenia lub przycisk Potwierdzenia w celu wstrzymania.

#### Uwagi:

Odtwarzacz obsługuje tryb muzyka w tle, w którym odtwarzanie muzyki musi być ustawione w pierwszej kolejności. Funkcja działa wyłącznie z plikami w formacie: .txt, .html, .pdb, .fb2, .epub.

## 4. Zdjęcia

- Urządzenie wspiera pliki w formacie .JPEG I .BMP inne formaty pliku nie będą wyświetlane.
- Użyj przycisku nawigacyjnego w celu wyboru zdjęcia. Naciśnij przycisk Potwierdź w celu akceptacji zdjęcia. Naciśnij przycisk M, aby uruchomić funkcję wyszukiwarki. Skorzystaj z przycisków w górę / w dół w celu przjścia do wybranej strony.
- W trakcie wyświetlania zdjęcia naciśnij przycisk M w celu wejścia do podmenu i wyboru trybu przeglądania zdjęć.

#### 5. Eksplorator plików

 Wybierz plik z pamięci urządzenia lub karty SD i naciśnij przycisk Potwierdź, aby wejść. Możesz także nacisnąć przycisk numeryczny i wejść bezpośrednio. Użyj przycisku nawigacyjnego lub skorzystaj z przycisków w górę / w dół, aby przejść do wybranej strony. Naciśnij przycisk Potwierdź, aby wejść.

#### 6. Ustawienia systemowe

Użyj przycisku nawigacyjnego w celu przejścia do opcji głównych takich jak: Język, Czas, Kalendarz, Ustawienia plików, Tryb odświeżania obrazu, Automatyczne wyłączenie, Przywracanie ustawień początkowych i Informacje o systemie. Naciśnij przycisk Potwierdź lub przycisk numeryczny, aby wejść. Naciśnij przycisk powrót / zamknięcie, aby wyjść

#### 7. Podręcznik użytkownika

Elektroniczną wersja podręcznika użytkownika znajduje się w pamięci urządzanie. W celu wyświetlanie podręcznika użytkownika podświetl opcję podręcznika w menu głównym i naciśnij przycisk Potwierdź. Podręcznik użytkownika możesz także wybrać z klawiatury numerycznej.

## Specyfikacja techniczna

| Wyświetlacz<br>Pamięć               | 6" wyświetlacz E-Ink o rozdzielczości 800x600 pikseli<br>Pamięć wbudowana: 2GB<br>Wsparcie dla kart Micro SD/SDHC, o pojemności do 32GB<br>(FAT) |
|-------------------------------------|----------------------------------------------------------------------------------------------------|
| Obsługoiwane                        | Książki: txt, pdb, pdf, epub, fb2, html, wtxt, lrc                                                                                               |
| formaty plików                      | Muzyka: mp3, wma, wav, ogg, flac, aac<br>Obrazy: jpg, bmp                                                                                        |
| Czas pracy baterii                  | 4000 stron (w przybliżeniu: 20 godzin)                                                                                                    |
| Zasilanie                           | USB (DC 5V, 1A opcjonalnie)                                                                                                    |
| Minimalne<br>wymagania<br>systemowe | Windows XP, Vista, 7<br>Mac OS 10.6                                                                                                    |
| Wymiary i waga                      | Wymiary: 172.5 x 120.6 x 9 mm (w przybliżeniu)<br>Waga: 169.2g (w przybliżeniu)                                                                  |

## Wsparcie techniczne i gwarancja

Informacje o wsparciu technicznym znajdziecie Państwo na stronie: <u>www.prestigio.com</u>. Informacje dotyczące warunków gwarancji znajdują się w karcie gwarancyjnej produktu.

## <u>Oświadczenie</u>

Dokładamy wszelkich starań, aby informacje i procedury zawarte w powyższej instrukcji były dokładne i kompletne. Nie ponosimy jednak żadnej odpowiedzialności za ewentualne błędy i zaniechania. Prestigio zastrzega sobie prawo do wprowadzania zmian w niniejszym dokumencie bez uprzedzenia.